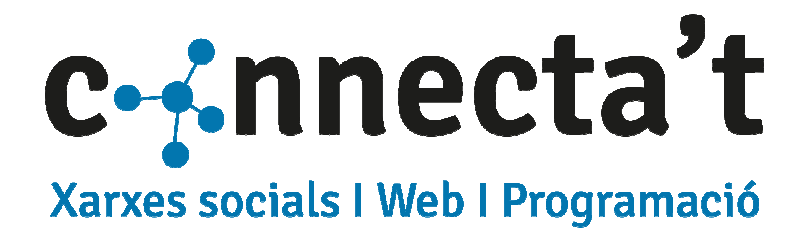

# Tauler 1.2

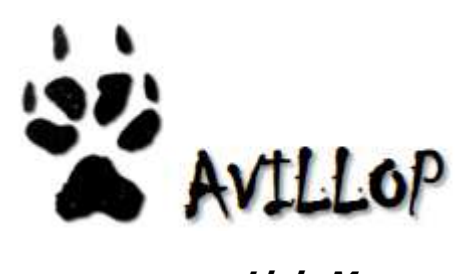

Lluis Morera Avillop.cat

Marc Beramendi Nualart +34 654 762 050 marc@mberamendi.cat www.mberamendi.cat

### Taula de continguts

| 1 | Accés a l'aplicació i menú d'opcions          | 1    |
|---|-----------------------------------------------|------|
|   | 1.1 L'aplicació                               | 2    |
|   | 1.2 Les opcions del Menú                      | 3    |
| 2 | Modificar les dades de la WEB                 | 4    |
|   | 2.1 El baner                                  | 4    |
|   | 2.2 Les Seccions                              | 5    |
|   | 2.3 Àlbums                                    | 11   |
|   | 2.4 Cas Pràctic – Crear un àlbum nou          | 13   |
| 3 | Galeria d'imatges                             | . 18 |
| 4 | El Tauler                                     | . 19 |
| 5 | Dades d'accés i de contacte                   | . 20 |
|   | 5.1 Compte a Google Fotos                     | 20   |
|   | 5.2 Bústia de correu electrònic               | 20   |
|   | 5.3 Dades d'accés i configuració del servidor | 20   |
|   | 5.4 Dades de contacte                         | 20   |
|   |                                               |      |

### Introducció

L'aplicació **Tauler 1.2** és l'eina d'edició dels llocs webs creats per **Connecta't**, permet modificar elements de gairebé tota la web.

D'aquesta manera el client pot fer algunes modificacions sense necessitat de la intervenció del programador, i així es pot mantenir actualitzada la web de forma autònoma.

Tot i així, la complexitat del projecte del lloc web pot comportar que alguns canvis si que hagin de ser duts a terme per un dissenyador i un programador.

L'objectiu d'aquest manual és que l'usuari tingui una referència per a modificacions futures i pugui realitzar algunes de les tasques pel seu compte si ho desitja.

### 1 Accés a l'aplicació i menú d'opcions

S'accedeix a l'aplicació a través de la carpeta /connecta-t de la pròpia web:

### avillop.cat/\*\*\*\*\*

Per accedir a l'aplicació cal identificar-se com a usuari.

| AviLlop  |                  |
|----------|------------------|
| ······   |                  |
| Accedir  |                  |
| uler 1 2 | @ 2019 - Connect |

Les dades d'accés inicials son:

Usuari: \*\*\*\*\* paraula de pas: \*\*\*\*\*

Si les dades d'accés son correctes, s'obrirà l'aplicació amb totes les opcions.

### 1.1 L'aplicació

L'aplicació és molt senzilla, consta bàsicament de 4 zones diferents i té el següent aspecte :

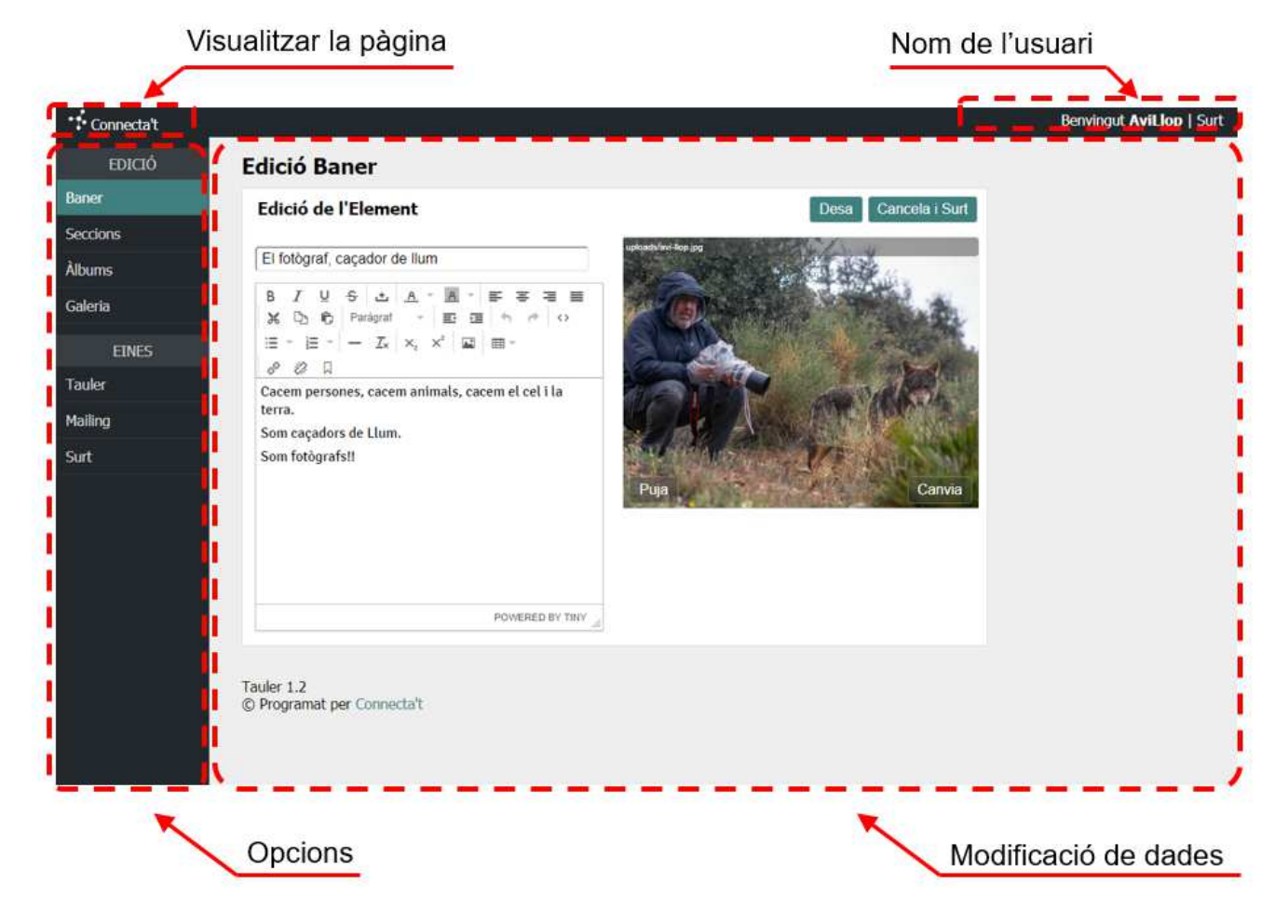

- Visualitzar la pàgina: A la part superior esquerra, en passar sobre la paraula Connecta-t apareixerà un enllaç que mostrarà la pàgina en una finestra nova, d'aquesta manera es podran comprovar els canvis realitzats.
- **Nom de l'usuari:** Simplement mostra el nom de l'usurari que està connectat, és d'utilitat en els entorns multi-usuari.

**Opcions:** Diferents opcions de modificació de la pàgina.

Modificació de dades: És en aquesta zona on apareixeran tots els elements a modificar.

### 1.2 Les opcions del Menú

Descripció breu de les seccions del menú principal:

| Baner    | Permet gestionar les imatges que es mostren a la pàgina d'inici del lloc web.                                                                   |  |  |
|----------|----------------------------------------------------------------------------------------------------|--|--|
| Seccions | Permet modificar les seccions, en alguns casos amb editor altres escrivint codi (el formulari)                                                  |  |  |
| Àlbums   | Dona accés a la llista d' <b>Àlbums</b> que es mostraran a la secció corresponent.                                                              |  |  |
| Galeria  | Permet gestionar totes les imatges de la pàgina web.                                                                                            |  |  |
| Tauler   | Aquí s'hi troben diferents eines de l'aplicació per a aquesta<br>web hi trobarem la creació mapa del lloc web el fitxer<br><b>sitemap.xml</b> . |  |  |
| Surt     | Tanca l'aplicació, caldrà tornar a introduir usuari i paraula de pas.                                                                           |  |  |

### 2 Modificar les dades de la WEB

Baner

### 2.1 El baner

S'anomena **baner** l'espai on es mostren les imatges a la **pàgina d'inici** del lloc web.

Les imatges s'alternen de forma automàtica cada 8 segons, es mostraran en el mateix ordre que apareixen a **la llista**. No se n'ha limitat la quantitat però es recomana no superar 8 imatges.

| Baner    |
|----------|
| Seccions |
| Treballs |
| Galeria  |

| Elements del Baner Nou Eleme |                      |                 |
|------------------------------|----------------------|-----------------|
| Id                           | Imatge               | Accions         |
| 0                            | uploads/avi-llop.jpg | Edita   Elimina |
| 1                            | uploads/llop.jpg     | Edita   Elimina |
| 2                            | uploads/mirada.jpg   | Edita   Elimina |

Els **Nous elements** s'afegiran pel final de la llista. Es podrà canviar la imatge clicant a l'acció **Edita**.

|                      | Edició de l'Element                                                                                                    | Desa Cancela i Surt                                                                                             |
|----------------------|----------------------------------------------------------------------------------------------------|----------------------------------------------------------------------------------------------------|
|                      | mirada                                                                                                    | ustraduline and a graduate and a second second second second second second second second second second second s |
| Nom de l'element     | B I U S ∴ A · B · F F F F F F F F F F F F F F F F F                                                                           |                                                                                                    |
|                      | No hauràs experimentat realment la bellesa i l'última<br>essència de la natura, fins que no hagis mirat als ulls<br>d'un llop | Puja Canvia                                                                                                    |
|                      |                                                                                                    |                                                                                                    |
| Contingut de la cita | POWERED BY TINY                                                                                                    | Imatge del baner                                                                                                |

Els elements de la fitxa del baner son:

Nom de l'element: Simplement per identificar l'element a la llista.

**Contingut de la cita:** Cita que apareixerà acompanyant la imatge. A la web es mostra amb un cos bastant gran, si s'introdueix un text llarg pot sortir de l'espai establert. Tot i que

l'editor permet negretes, colors, enllaços, etc... no se'n recomana l'ús, es perdria la simplicitat del text.

**Imatge del baner:** conté la imatge que es mostrarà, es pot pujar una imatge nova, o utilitzar-ne una de la galeria, a continuació es descriuen els elements de la casella imatge:

| Puja                                 | Permet pujar una imatge des de l'ordinador o telèfon.                |
|--------------------------------------|----------------------------------------------------------------------|
| Canvia                               | Permet selecciona una imatge de la galeria d'imatges.                |
| uploads/cuina-imatge-presentacio.jpg | Permet indicar una adreça URL:<br>https://meu.cat/uploads/xarxes.jpg |

**Important:** L'espai on es mostren les imatges té una mida màxima de **819x546 píxels**. Si més grans, es mostraran a escala. la mida recomanada correspon a una proporció 3:2 (càmeres *full-frame*). Si les imatges son en altres proporcions es poden veure "retallades".

### 2.2 Les Seccions

Les seccions son el cos de la web, s'ha dissenyat un entorn que permeti la modificació dels textos de les seccions i de les imatges que s'hi mostren.

Per la seva complexitat la secció **àlbums** es modificarà a part. Aquesta funcionalitat s'explica més endavant. El lloc web consta de 8 **seccions** editables.

| Baner    |
|----------|
| Seccions |
| Treballs |
| Galeria  |

#### Seccions

| Llista de les pàgines |            |                                 |                       |         |  |
|-----------------------|------------|---------------------------------|-----------------------|---------|--|
| Id                    | Menú       | Title                           | Url                   | Accions |  |
| 0                     | Inici      | Avi Llop   Inici                | 1                     | Edita   |  |
| 1                     | Qui Soc?   | Avi Llop   Qui soc              | qui-soc               | Edita   |  |
| 2                     | Els Llops  | Avi Llop   Els Llops            | els-llops             | Edita   |  |
| 3                     | Àlbums     | Avi Llop   Els Àlbums de Fotos  | els-albums            | Edita   |  |
| 4                     | Contacte   | Avi Llop   Contacte - Formulari | contacte              | Edita   |  |
| 5                     | Contacte   | Avi Llop   Resposta - Formulari | contacte_enviat       | Edita   |  |
| 6                     | Expo       | Avi Llop   Exposicions          | totes-les-exposicions | Edita   |  |
| 7                     | Avís legal | Avi Llop   Avís legal           | avis-legal            | Edita   |  |

**Nota:** L'aplicació està preparada per poder afegir i eliminar seccions però aquesta funcionalitat no està disponible, es requereix de l'assistència del programador.

### 2.2.1 Edició de les seccions

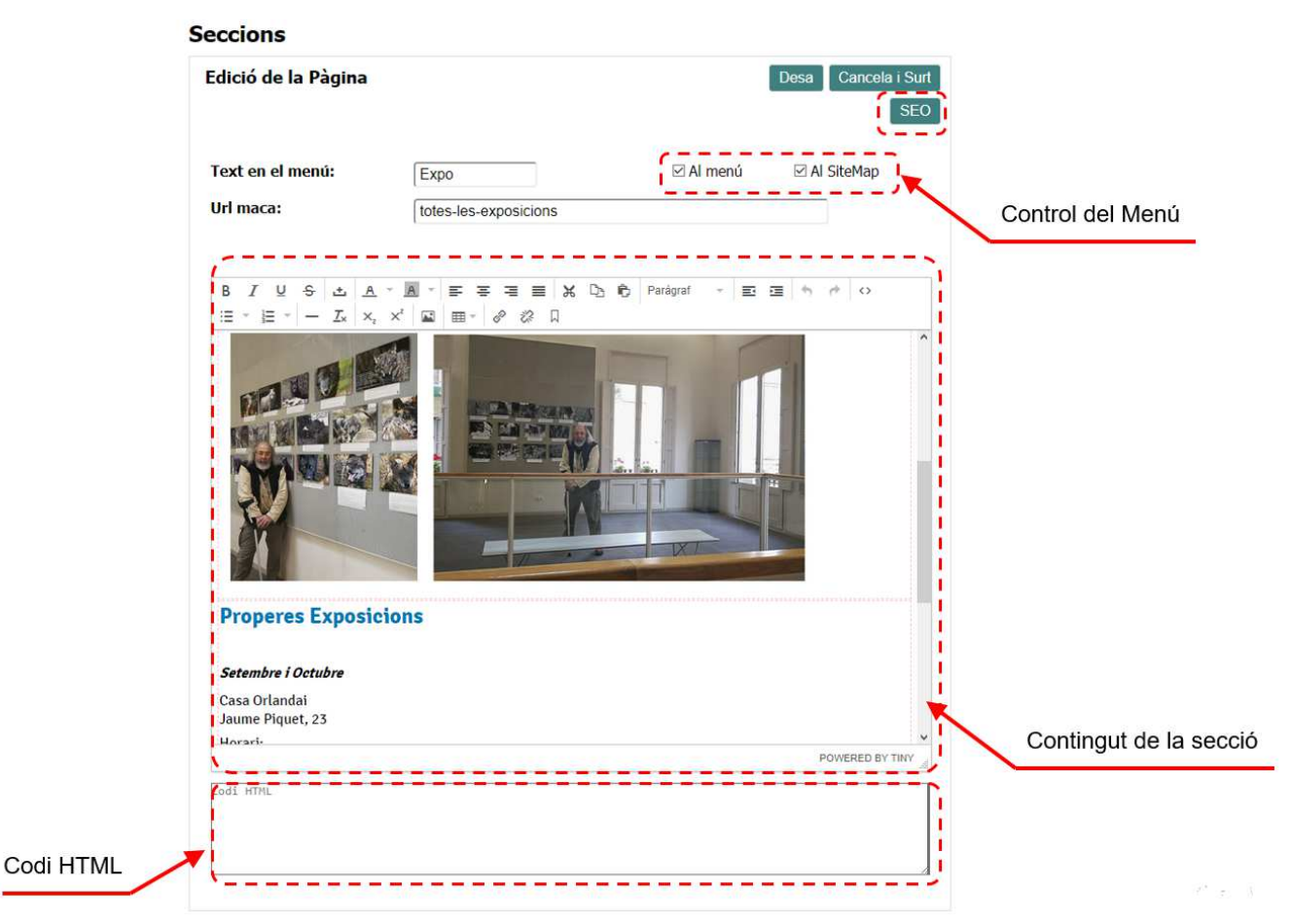

- **Text en el Menú:** Aquest serà el text que es mostrarà en el menú, es recomana que sigui una sola paraula.
- **Control del menú:** S'indica si la secció es mostrarà en el menú, i si ha d'aparèixer al fitxer *sitemap.xml*.
- **Url maca:** Es tracta de **l'adreça amigable** que tindrà la pagina, no s'han d'utilitzar paraules amb accent, i no es poden deixar espais en blanc (s'ha d'utilitzar el guió: -). Només la pagina d'inici pot tenir la casella en blanc. Exemple: *https://acillo-cat/totes-les-exposicions.*
- **Contingut de la secció:** Aquesta secció es modifica amb l'ajuda d'un editor, semblant a un editor de text convencional. Les funcions bàsiques de l'editor s'expliquen en el **punt 2.2.2**.
- **Codi HTML:** Aquesta casella permet introduir *codi Html*, s'utilitza en algunes seccions per afegir contingut. És el cas de la pagina d'inici, que conté les instruccions perquè s'hi mostri el baner o del formulari de contacte.

### 2.2.2 Eines bàsiques de l'editor

L'editor de les seccions es fa com si es tractés d'un document de text, amb un editor convencional, amb algunes peculiaritats.

| В  | I⊻             | <del>S</del> 土 | <u>A</u> - <u>A</u> -           | <b>₽ ₽ ₽ </b> | 🗶 🗅 🖨 | Paragraph 👻 |  |
|----|----------------|----------------|---------------------------------|---------------|-------|-------------|--|
| :≡ | • <u>]</u> ⊒ • | — <u>I</u> ×   | x <sub>z</sub> x <sup>z</sup> 🔛 | ⊞ - 8 % Г     | 1     |             |  |

A continuació es comenten els elements més importants:

| BI⊻ <del>S</del>      | Format de la lletra: <b>negreta</b> , <i>cursiva</i> , <u>subratllat</u> i <del>ratllat</del> .               |  |  |
|-----------------------|----------------------------------------------------------------------------------------------------|--|--|
| <u>A</u> * <u>A</u> * | Permet establir color de lletra i de fons del text.                                                           |  |  |
| ÷                     | <b>Espai irrompible</b> , un espai entre paraules que les mantindrà unides si es troben en un final de línia. |  |  |
|                       | Alineació del text: esquerra, centrat i dreta i justificat.                                                   |  |  |
| Paragraph 👻           | Especifica el tipus de paràgraf, s'utilitza per establir el nivell dels encapçalaments (h1, h2, h3, h4).      |  |  |
| iii • jii •           | Permet incloure llistes de punts i llistes numerades.                                                         |  |  |
| _                     | Insereix un línia en el text.                                                                                 |  |  |
| <u>T</u> ×            | Elimina el format del text.                                                                                   |  |  |
|                       | <b>Opcions d'imatge</b> . Permet modificar les característiques de les imatges i inserir-ne.                  |  |  |
|                       | Mostra totes les funcions d'edició de taules.                                                                 |  |  |
| <i>₽ %</i> Д          | <b>Enllaços</b> . Permet establir enllaços interns o externs, destruir-los i introduir ancores.               |  |  |
| 0                     | Mostra el codi HTML del text. Permet " <i>programar"</i> la pàgina.                                           |  |  |
| <b>* *</b>            | Desfà i/o refà la última acció.                                                                               |  |  |

### 2.2.3 Editar Taules

En col·locar el cursor dins la taula apareixen una **barra de botons flotant**, amb les següents funcions:

| === | Propietats de la taula |    |                             |
|-----|------------------------|----|-----------------------------|
| ×   | Eliminar taula         |    |                             |
| +   | Afegir fila a sobre    | +  | Afegir columna a l'esquerra |
| +   | Afegir fila a sota     | =+ | Afegir columna a la dreta   |
| ×   | Eliminar fila          | ×  | Eliminar columna            |

Les taules s'estableixen amb dimensions fixes, per exemple 4 files per 4 columnes (4x4=16 caselles), però en alguns casos pot ser necessari unir o dividir caselles.

Clicant el botó <sup>IIII</sup> s'accedeix al menú que permet gestionar les taules. Aquestes opcions permeten unir i dividir caselles.

Alguns dels textos de la taula ocupen les dues columnes de l'amplada i altres només una de les dues. Per aconseguir aquesta estructura cal poder unir o dividir caselles.

- Unir caselles: Cal seleccionar les dues caselles a unir, arrossegant el cursor del ratolí d'esquerra a dreta de la primera a la última casella. Després s'ha de seleccionar Cel·la / Fusionar cel·les en el menú de la taula.
- **Dividir caselles:** Cal clicar dins la casella a dividir, seleccionar **Cel·la / Dividir cel·les** en el menú de la taula. Només es poden dividir caselles que han estat unides prèviament.

### 2.2.4 Les Imatges

Les imatges s'introdueixen i s'editen amb el botó 🖾 de l'editor. Les imatges de la web es troben a la carpeta **/uploads**.

| <b>Ⅲ</b> |                     |   |
|----------|---------------------|---|
| ▦        | Taula               | × |
|          | Propietats de taula |   |
|          | Esborrar taula      |   |
|          |                     |   |
|          | Cel·la              | ۲ |
|          | Fila                | ۲ |
|          | Columna             | ۲ |
|          |                     |   |

| Inserir    | /editar ima    | tge ×                  |
|------------|----------------|------------------------|
| General    | Avançat        |                        |
| Font       |                | ि                      |
| Descripció | ó de la imatge |                        |
| Dimensior  | าร             | x Mantenir proporcions |
|            |                | Accepta Cancel·la      |

La casella font contindrà la adreça de la imatge (anomenat Src), s'hi poden introduir adreces universals (Url), o relatives de la pròpia web, per això la web te una **Galeria d'imatges**. *Per saber més de la galeria d'imatges veure el punt 3 d'aquest manual.* 

- **Font:** Adreça de localització de la imatge, poden ser de tipus *http://imatges/....* o de tipus *uploads/imatge...*
- **Descripció de la Imatge:** El text de descripció no es visible a la web, però es important en el posicionament, en cas que una imatge serveixi d'enllaç a una altra pàgina.
- **Dimensions:** S'indiquen les dimensions de la imatge, per defecte l'aplicació posarà les mides reals de la imatge seleccionada.

Amb el botó s'activa la galeria, es podrà seleccionar qualsevol imatge i la seva localització apareixerà a la casella Font.

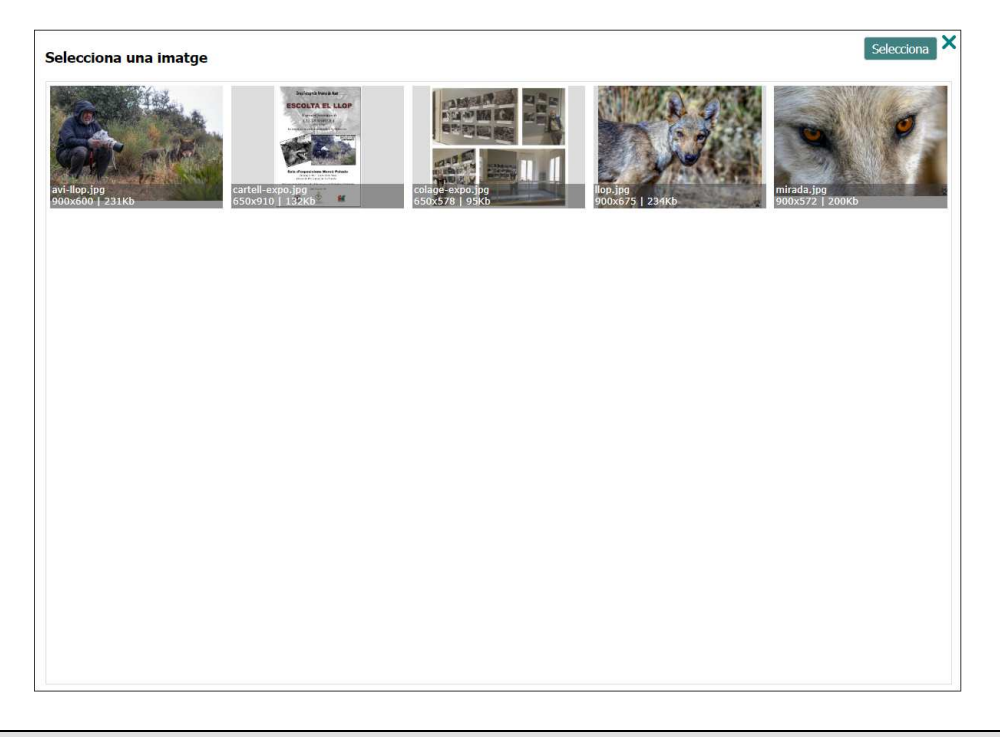

**Important:** S'han de pujar prèviament les imatges que es vulguin utilitzar a les seccions, a la Galeria d'imatges.

### 2.2.5 La funcionalitat del SEO

SEO permet editar el contingut de les etiquetes "meta" de la pàgina per millorar la El botó indexació del lloc web en els motors de cerca com Google.

| eccions<br>Edició de la Pàgina |                       |           | Desa Cancela i Sur |
|--------------------------------|-----------------------|-----------|--------------------|
| -                              |                       |           | SEC                |
| Text en el menú:               | Expo                  | 🗹 Al menú | ☑ Al SiteMap       |
| Url maca:                      | totes-les-exposicions |           |                    |
| SEO                            |                       |           |                    |
| Title                          |                       |           |                    |
| Avi Llop   Exposicions         |                       | _         |                    |
| Descripció                     |                       |           |                    |
| Meta: descripton               |                       |           |                    |
|                                |                       |           |                    |
| Paraules Clau                  |                       |           |                    |
| Meta: keywords                 |                       |           |                    |
|                                |                       |           |                    |
|                                |                       |           |                    |

Les etiquetes son title, description i keywords.

Title: És el text que en forma de títol es mostrarà a la Exposicions pestanya del navegador. També l'utilitzen els cercadors en els resultats de la cerca.

Exposicions Realitzades. El Centre Municipal de Cultura ...

- **Description:** Breu descripció del contingut de la pàgina. És imprescindible completar-la, amb una o dues frases és suficient. El cercador mostrarà el contingut d'aquesta casella en el resultat de la cerca, però l'espai és limitat així que cal ser molt concret en les primeres paraules.
- Keywords: Son les paraules clau. Segons sembla, Google i els altres cercadors ja no tenen en compte el contingut d'aquesta etiqueta, sinó que indexen les paraules clau segons el contingut de la pàgina, el títol i la descripció.

La descripció (description) ha de tenir en compte les paraules clau, es a dir les que s'utilitzen en realitzar una cerca.

### 2.3 Àlbums

S'editen els àlbums de fotos que es mostraran a la web, per necessitats de capacitat del servidor, aquests àlbums estaran en un compte de **Google Fotos**.

Dins de la web s'ha de crear una fitxa, amb l'enllaç a l'àlbum de **Google Fotos**. A la web, la **data de l'àlbum en determinarà l'ordre**, de més modern a més antic.

No s'ha limitat el número d'àlbums.

Els àlbums **s'agrupen per categories**, i es pot editar la prioritat de cada categoria. Tampoc s'han limitat la quantitat de categories.

| Llista dels Àlbums |                     |            |                 | Nou Àlbum            |                 |
|--------------------|---------------------|------------|-----------------|----------------------|-----------------|
| Id                 | Títol               | Data       | Categoria       | Url                  | Accions         |
| 4                  | LLops Sepia         | 23/07/2019 | Llops           | https://photos.app.g | Edita   Elimina |
| 5                  | Bicho               | 21/07/2019 | Natura          | https://photos.app.g | Edita   Elimina |
| 2                  | Sant Jordi 2019     | 23/04/2019 | Cultura Popular | https://photos.app.g | Edita   Elimina |
| 6                  | Llops B/N           | 06/01/2008 | Llops           | https://photos.app.g | Edita   Elimina |
| 3                  | Torcal de Antequera | 07/12/2007 | Natura          | https://photos.app.g | Edita   Elimina |

### Àlbums

La llista es mostra per data de més recent a més antiga. A la llista es mostra la url (adreça d'internet on es troba l'àlbum), s'ha habilitat en forma d'enllaç per poder visualitzar l'àlbum.

Les opcions son:

- Nou Àlbum: Permetrà crear un nou àlbum a la pàgina web, l'àlbum ha d'existir prèviament al compte de **Google Fotos**.
- **Edita**: Mostrarà la fitxa de l'àlbum, es podrà modificar la imatge que es mostra, el nom, la data i l'adreça de la galeria de Google fotos.

Elimina: Eliminarà àlbum, les imatges no s'esborraran del compte de **Google Fotos**.

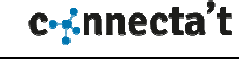

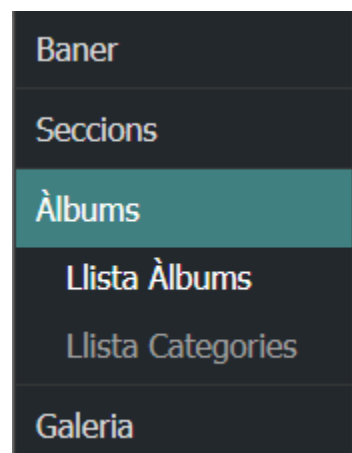

### 2.3.1 Els elements de l'Àlbum

La fitxa de l'àlbum es mostrarà clicant l'opció Edita.

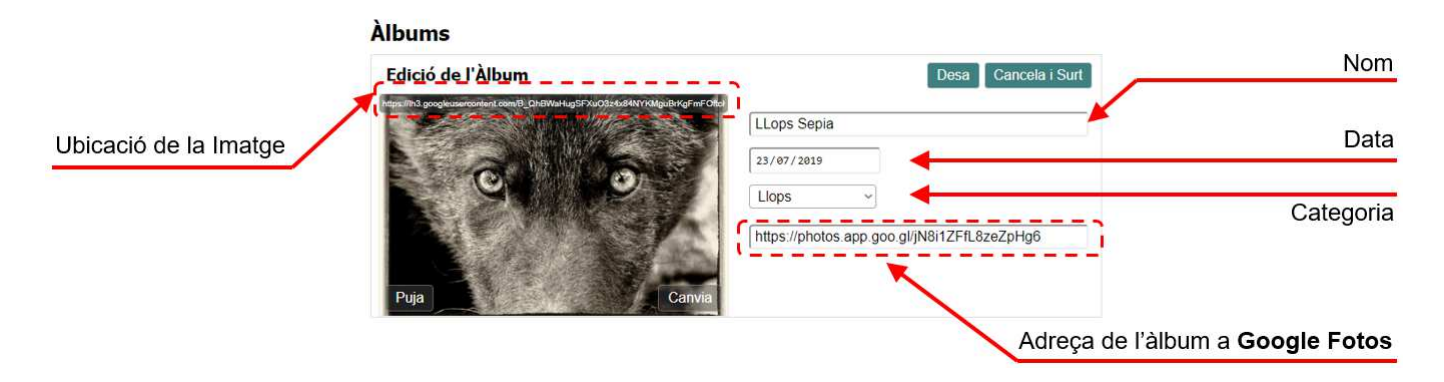

Nom: Nom de la Galeria, és el que es mostrarà la web.

- Data: La data de publicació de l'àlbum, es mostrarà a la web amb el format *dd/mm/aaaa.*
- **Categoria:** Es podrà escollir una categoria d'entre les que estan creades, les categories es tracten en el punt següent (2.3.2).
- Adreça a Google Fotos: Aquí s'hi haurà d'introduir l'adreça que s'obté de l'aplicació de Google.
- **Selecció imatge:** es podrà selecciona una imatge de la galeria o pujar-ne una de nova (que quedarà disponible a la galeria d'imatges). La casella Ubicació de la imatge permet indicar una imatge que es trobi en un altre servidor, com el propi Google fotos.

### 2.3.2 Les Categories dels àlbums

A cada àlbum se li assignarà una categoria, es mostraran agrupats per categoria a la web i dins de cada categoria de més nou a més vell.

S'ha habilitat un valor de prioritat per modificar l'ordre en que es mostren les categories a la web.

## Baner Seccions Àlbums Llista Àlbums Llista Categories Galeria

### Àlbums

| Llista dels Categories |                 |           | Nova Categoria  |
|------------------------|-----------------|-----------|-----------------|
| Id                     | Nom             | Prioritat | Accions         |
| 1                      | Llops           | 0         | Edita   Elimina |
| 2                      | Natura          | 10        | Edita   Elimina |
| 3                      | Cultura Popular | 20        | Edita   Elimina |
| 4                      | Sarrià          | 30        | Edita   Elimina |
|                        |                 |           |                 |

Com es veu en la imatge anterior, la llista apareix segons l'ordre de prioritat, tal i com es veurà a la web, amb el numero més petit primer.

**PERQUÈ MODIFICAR LA PRIOPITAT?** S'entén millor amb un exemple: durant la festa major de sarrià probablement es pugin moltes galeries, i la categoria sarrià és la última. Així canviant la prioritat llops=5, i sarrià =0, les galeries de Sarrià sortirien les primeres i la mes recent al capdavant.

| Àlbums             |              |                     |
|--------------------|--------------|---------------------|
| Edició Categori    | а            | Desa Cancela i Surt |
| Nom:<br>Prioritat: | Sarrià<br>30 |                     |

La categoria només consta de **nom** i de **prioritat**. El nom és el que es mostrarà a la web i a la llista de categories a assignat a cada àlbum.

### 2.3.3 El Compte de Google Fotos

Per tal de que les imatges no col·lapsin el servidor on està allotjada la web, les Fotos estaran en un compte de **Google Fotos**.

Dades d'accés del compte Usuari: lluis.avillop@gmail.com Paraula de Pas: Avillop04091956

S'accedeix al compte a través del portal de **Google.es**. S'aconsella pujar imatges de 1500x1000 píxels (format 3:2) o equivalents, si son més petites no s'apreciaran alguns detalls i més grans faciliten que se'ls pugui donar altres usos sense autorització.

Sempre s'han de pujar **amb marca d'aigua**, és molt molt fàcil que algú altre reutilitzi les imatges d'internet.

### 2.4 Cas Pràctic – Crear un àlbum nou

Segueix els indicats amb  $\rightarrow$  per crear un àlbum a la web.

En resum: **En primer** lloc cal crear l'àlbum i pujar les fotos a **Google Fotos**. **Després** es crea la fitxa de l'àlbum a la web, i s'hi indica l'adreça URL de l'àlbum.

En aquest cas pràctic pujarem unes imatges d'un reportatge d'una caminada popular del Centre Excursionista Els Blaus.

### 2.4.1 Pujar les imatges a Google Fotos

Accedir a **google.es**, si no tenim la sessió iniciada, caldrà entrar en el compte creat a tal efecte.

→ Accedir a Google.es. Si no està la sessió iniciada, cal introduir les dades d'accés.

→ Clicar a Iniciar sesión, a dalt a la dreta.

→ Introduir l'**usuari** i la **paraula de pas**.

Es possible que el navegador demani si es volen desar aquestes dades per a futurs usos. Queda a criteri de l'usuari desar l'usuari i la paraula de pas en el navegador. Una vegada ens hem identificat:

→ Accedir a les aplicacions del portal is seleccionar **Fotos**, com es mostra a continuació:

- Es mostrarà la pàgina d'entrada de l'aplicació amb les ultimes imatges pujades ordenades cronològicament de més recent a més antigues.
  - → Accedir als àlbums Àlbums (a l'esquerra de la pàgina), es mostraran els àlbums que ja existeixen.
  - → Clicar a la casella **Crea un àlbum** (com a la imatge de la dreta).

Es passa a una pàgina per **Afegir un títol** a l'album, s'indica que l'album és buit i es poden pujar les fotos.

→ Introduir el títol, per exemple: Caminada Popular 2019.

| → Clicar a | Afegeix fotos |
|------------|---------------|
|------------|---------------|

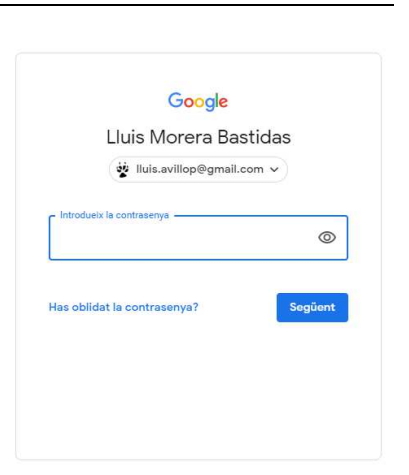

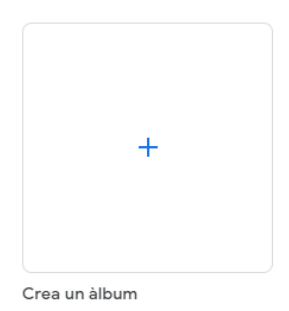

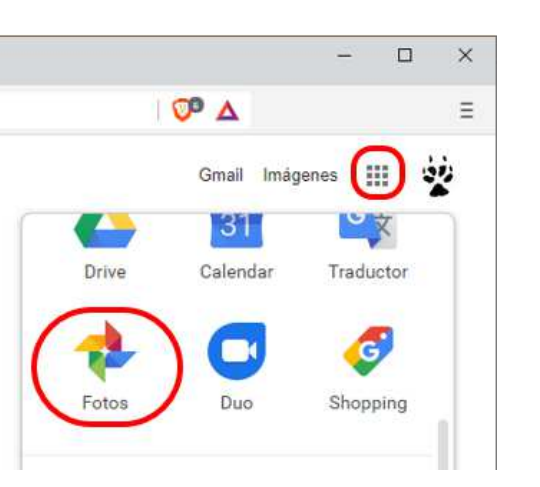

Es tornaran a mostrar les imatges que hi ha a **Google Fotos** de la mateixa manera que les hem vist abans, però ara a dalt a la dreta hi apareix la opció de pujar imatges de l'ordinador.

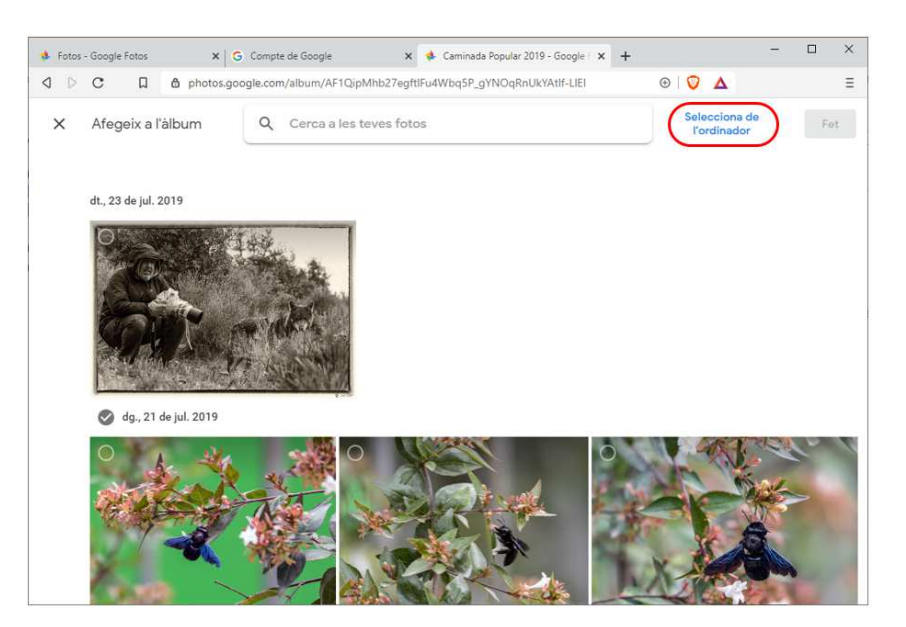

→ Clicar a Selecciona de l'ordinador, i buscar les imatges en les carpetes de l'ordinador. També es poden arrossegar les imatges a aquesta pàgina per pujar-les.

Es mostrarà el procés en una petita finestra a baix a l'esquerra. Per defecte **Google** llegirà la data de les fotos. Acabat el procés ja tindrem l'àlbum creat al **Google Fotos**.

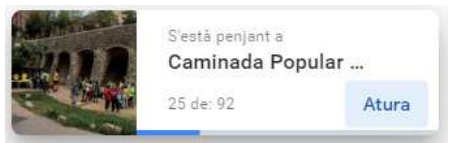

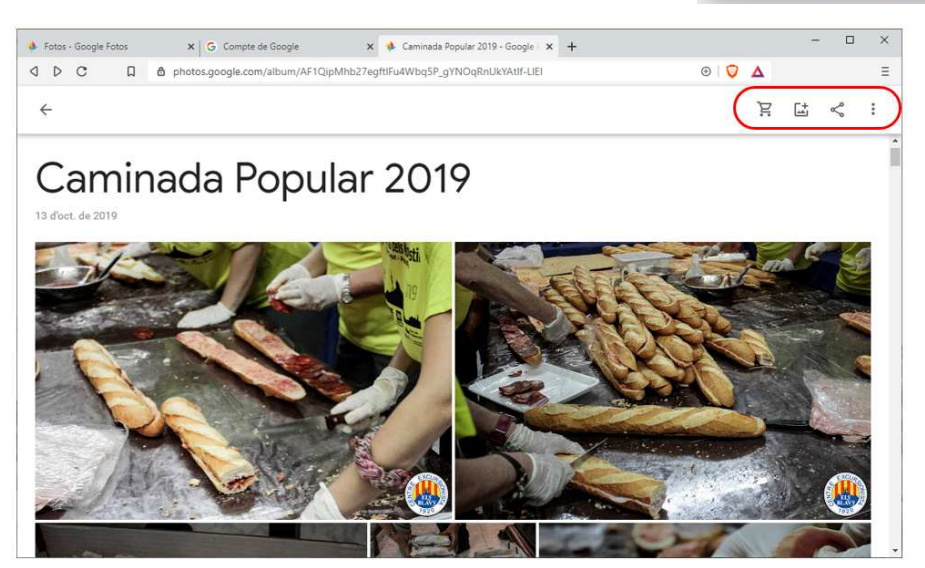

**Enhorabona!** l'àlbum ja està a **Google Fotos**, ara cal obtenir l'enllaç universal (URL) i ja podrem crear la galeria a la web.

→ Clicar la icona compartir superior dreta de la pàgina (indicada en la imatge anterior).

Aparexierà el cuadre de diàleg de compartir (que es mostra a la dreta). Hi ha diverses opcions però la que interessa per aquest procés és la de crear un enllaç, que serà la URL de l'àlbum a **Google Fotos**.

→ Clicar a crea un enllaç G, de seguida obtindrem un enllaç amb el següent format:

Camina Popular 2019

Facebool

Altres usuaris poden afegir-hi les seves fot

https://photos.app.goo.gl/o9R4jDk1emCVK9...

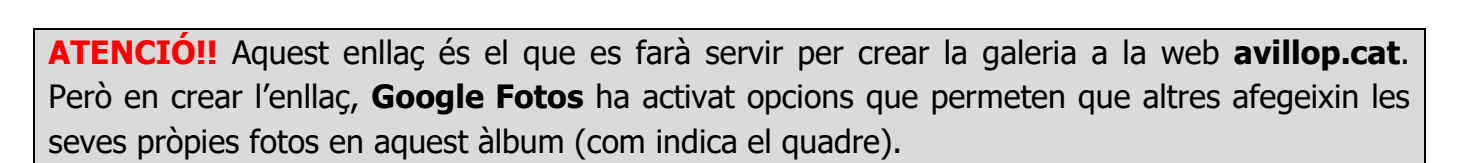

Copia

Twitte

Així que abans de continuar s'han de canviar aquestes opcions.

- → Per tancar aquest quadre, clicar en qualsevol lloc fora (en la zona fosca).
- → Clicar al menú :, a la part superior dreta de la pàgina.
- → Seleccionar <sup>Opcions</sup> en el menú que apareix. Es mostrarà el quadre de la dreta:

En aquest quadre s'ha de desactivar l'opció **Col·labora**. També hi trobarem l'enllaç creat abans, que podrem copiar des d'aquí.

- → Desactivar
- → Clicar a copia per copiar l'enllaç. Ara ja es pot crear la galeria a la web Avillop.cat.

| 🔹 Envia a Google Fotos ⑦ 🛛 🗙 🗙 |                    |                  |  |
|--------------------------------|--------------------|------------------|--|
| Per Cerca per non<br>a         | n, número de telèf | on o adreça elec |  |
| Escriu una                     | adreça electrònica | à                |  |
|                                |                    |                  |  |
|                                |                    |                  |  |
|                                |                    |                  |  |
| Θ                              | f                  | 9                |  |
| Crea un enllaç                 | Facebook           | Twitter          |  |

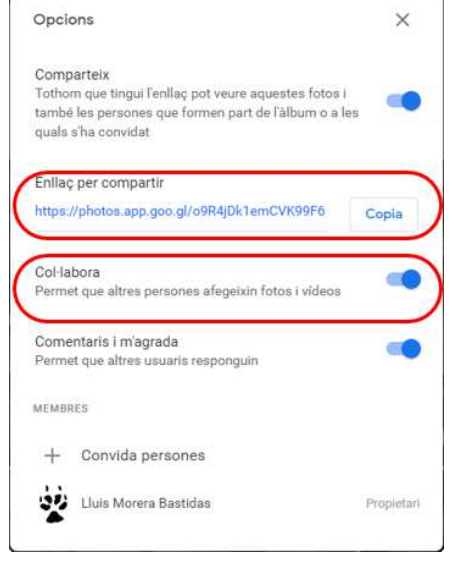

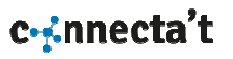

### 2.4.2 Crear la Galeria a la Web

Crear la galeria requereix de **dos elements** previs: **l'enllaç a** la galeria de **Google Fotos** (que s'ha explicat en el punt 2.4.1), i la **imatge en miniatura** que es mostrarà en la secció Àlbums de la pàgina avillop.cat.

- → Obrir el gestor de la web si no es té obert: avillop.cat/connecta-t, introduir usuari i paraula de pas.
- → Clicar a Albums en el menú, apareixerà la llista dels àlbums existents.
- → Clicar a Nou Àlbum, apareixerà la fitxa de l'àlbum (els camps s'expliquen al punt **2.3.1**).

| Albums            |        |                     |
|-------------------|--------|---------------------|
| Edició de l'Àlbum |        | Desa Cancela i Surt |
|                   |        | Nom de l'Àlbum      |
|                   |        | dd/mm/aaaa          |
|                   |        | Llops ~             |
|                   |        | Adreça Álbum        |
|                   |        |                     |
| Puja              | Canvia |                     |

- → Clicant dins de la casella Adreça Àlbum, podrà enganxar l'adreça de l'àlbum de Google (i fent servir el botó dret del ratolí o la combinació de tecles Ctrl+V).
- → Indicar el nom de l'Àlbum, la data i seleccionar la categoria que es desitgi.
- → Només queda Puja la imatge en miniatura o Canvia a una de la galeria de fotos (es recomana una imatge de 300x300px).

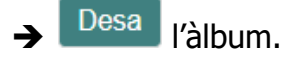

### 3 Galeria d'imatges

Totes les imatges que s'utilitzin a la web han d'estar a la galeria d'imatges, des d'on es poden afegir o eliminar.

El botó Puja que es troba en algunes fitxes permet pujar una imatge que quedarà disponible des de la galeria. La galeria no modifica les imatges, per tant s'han de pujar amb les proporcions i

Baner Seccions Treballs Galeria

mides que s'adaptin al lloc on seran utilitzades. Les imatges es mostraran en ordre de més nova a més antiga.

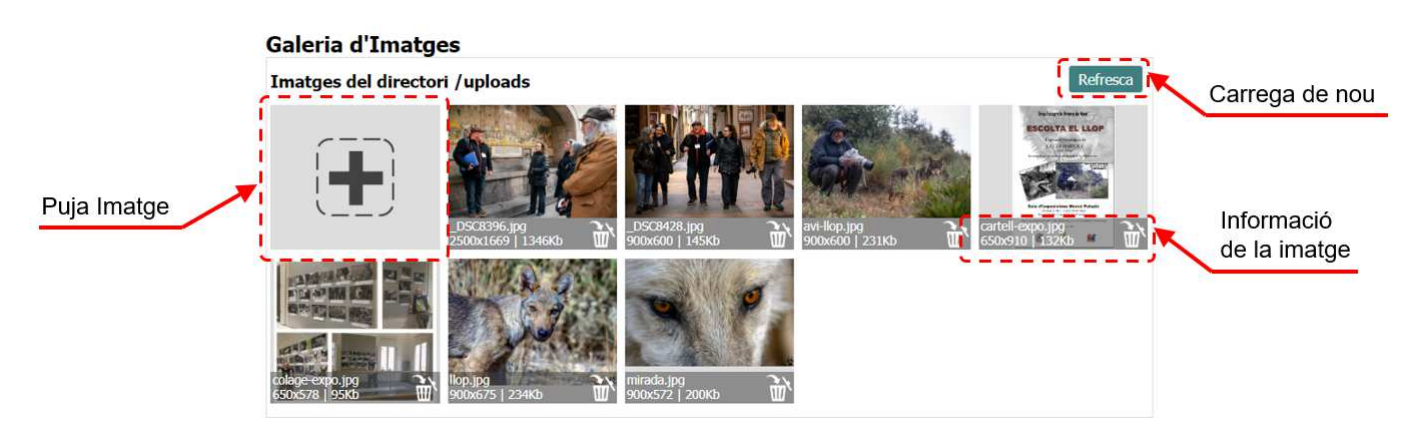

**Puja imatge:** permet escollir una imatge del dispositiu que s'estigui utilitzant, tan sigui un ordinador com un mòbil. La imatge es guardarà a la carpeta **/uploads** i es mostrarà a la galeria.

Els formats admesos son *.gif, .jpg, i .png*. Pot ser que un altre format d'imatge no sigui interpretat pel navegador, així que se'n desaconsella l'ús.

- **Carrega de nou:** En cas que després de pujar una imatge aquest no aparegués, aquest botó torna a carregar la galeria. Això pot succeir si es pugen imatges amb el servei FTP.
- **Informació de la imatge:** A la part inferior de cada miniatura i hi ha informació de la mida de la imatge i les eines, que en aquest cas es la funció **eliminar**.

A la caixa d'informació hi trobem:

- Nom de la imatge, per exemple *avi-llop.jpg*
- Mida de la imatge en píxels: *horitzontal x vertical*
- Pes de la imatge en *Kbytes*.
- Botó d'eliminar, la imatge desapareixerà de la galeria i s'esborrà de la carpeta.

<u>ک</u>ر

avi-llop.jpg

900x600

231Kb

**Atenció!** La galeria no comprova si s'utilitza una imatge quan s'elimina, de manera que s'ha d'estar segur que la imatge es pot eliminar, o alguna secció o àlbum pot quedar sense imatge.

### 4 El Tauler

En el tauler s'hi ha previst la creació del mapa del lloc web, es tracta d'una aplicació per crear el fitxer **sitemap.xml**.

### Tauler

| Creació del Sitemap.xml                                                                                                    |  |
|----------------------------------------------------------------------------------------------------|--|
| Reconstrueix el fitxer <b>/sitemap.xml/</b> en el directori arrel del lloc web, per<br>millorar la indexació en els motors de cerca. |  |
|                                                                                                    |  |

El mapa del lloc és important per al posicionament els cercadors solen llegir el fitxer **sitemap.xml** i l'utilitzen per indexar les diferents pàgines de lloc web.

**Nota:** Només caldrà utilitzar aquesta funció en cas de modificar les URL d'alguna de les seccions.

### 5 Dades d'accés i de contacte

### 5.1 Compte a Google Fotos

Google.es

**usuari:** lluis.avillop@gmail.com **pass:** Avillop04091956

### 5.2 Bústia de correu electrònic

Pendent de determinar usuari: pass:

### 5.3 Dades d'accés i configuració del servidor

### Connecta-t

usuari: xxxxxxxxxx pass: xxxxxxxxxxx

### Configuració de l'accés FTP

Servidor: xxxxxxxxxxx Port: xx Protocol: FTP Usuari: xxxxxxxxxxx Paraula de pas: xxxxxxxxxxx

### 5.4 Dades de contacte

### Programació

Marc Beramendi (Connecta't) webmaster@mberamendi.cat +34 654 762 050

### **NOTES:**